## HDVS-RX firmware update process

Please see the following for the update instruction.

Attached is a picture of two different hardware. Based on the information highlighted, you should update them accordingly.

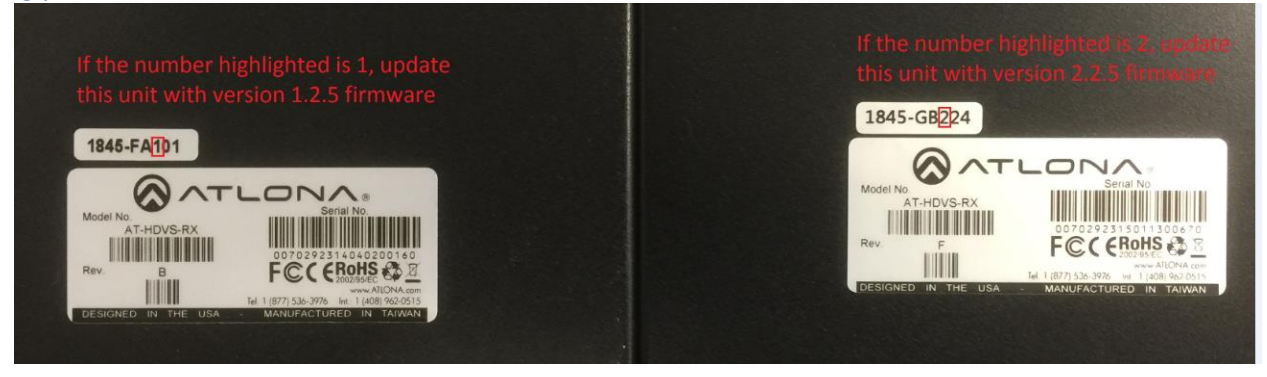

The steps to update the firm is as follows:

- 1. Make sure the HDVS-Rx is disconnected from power.
- 2. Hold the Menu button on the HDVS-Rx while plugging in the USB cable that is connected to your computer.
- 3. You should get a popup window showing USB update.

| 🚙 AutoPlay                                     | $\Leftrightarrow$ |  | 23 |
|------------------------------------------------|-------------------|--|----|
|                                                | (F:)              |  |    |
| General options                                |                   |  | -  |
| Import photos and vio<br>using Dropbox         | leos              |  |    |
| Open folder to view fi<br>using Windows Explor | <b>les</b><br>er  |  |    |
| View more AutoPlay options in Control Panel    |                   |  |    |

- 4. Open the folder and drag the attached bin file to this folder.
- 5. Once file transfer is complete, you can disconnect the USB cable and repower the RX.
- 6. Verify your firmware by hitting menu on the RX.
- 7. Go to information
- 8. At the bottom of the OSD menu will list the Tx and Rx firmware version.